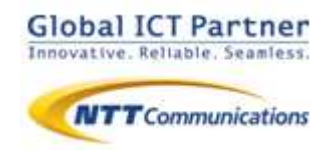

# 050 plus for Biz

#### ver 1.2

### 操作マニュアル

for Windows Web電話帳編

2014年9月

### 目次

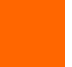

#### Web電話帳連携

P.3

- ●Web電話帳を利用する
- ●Web電話帳を利用する(Universal Oneモード)

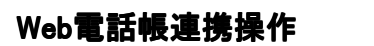

P.10

●Web電話帳(ブラウザ版)から発信を行う

- ●着信時の動作(名前問合せ)
- ●Web電話帳の動作(お気に入り)
- ●Web電話帳の動作(電話帳/履歴)

## Web電話帳連携

本マニュアルは050 plus for Biz のWeb電話帳連携 機能のマニュアルになります。050 plus for Biz のマ ニュアルと合わせてご利用ください。

本機能のご利用にはWeb電話帳オプションのご契約 が必要となります。

詳細はWeb電話帳 ブラウザ版 ユーザーガイドをご参照ください。

Web電話帳を利用する

Web電話帳を利用することで、①Web電話帳(ブラウザ)からの発信連携、②着信中の発信者名表示、③発着信履歴のクラウド管理、④Web電話帳(ブラウザ)連携表示、ができるようになります。

本項目では、Web電話帳を利用するための設定方法についてご案内します。

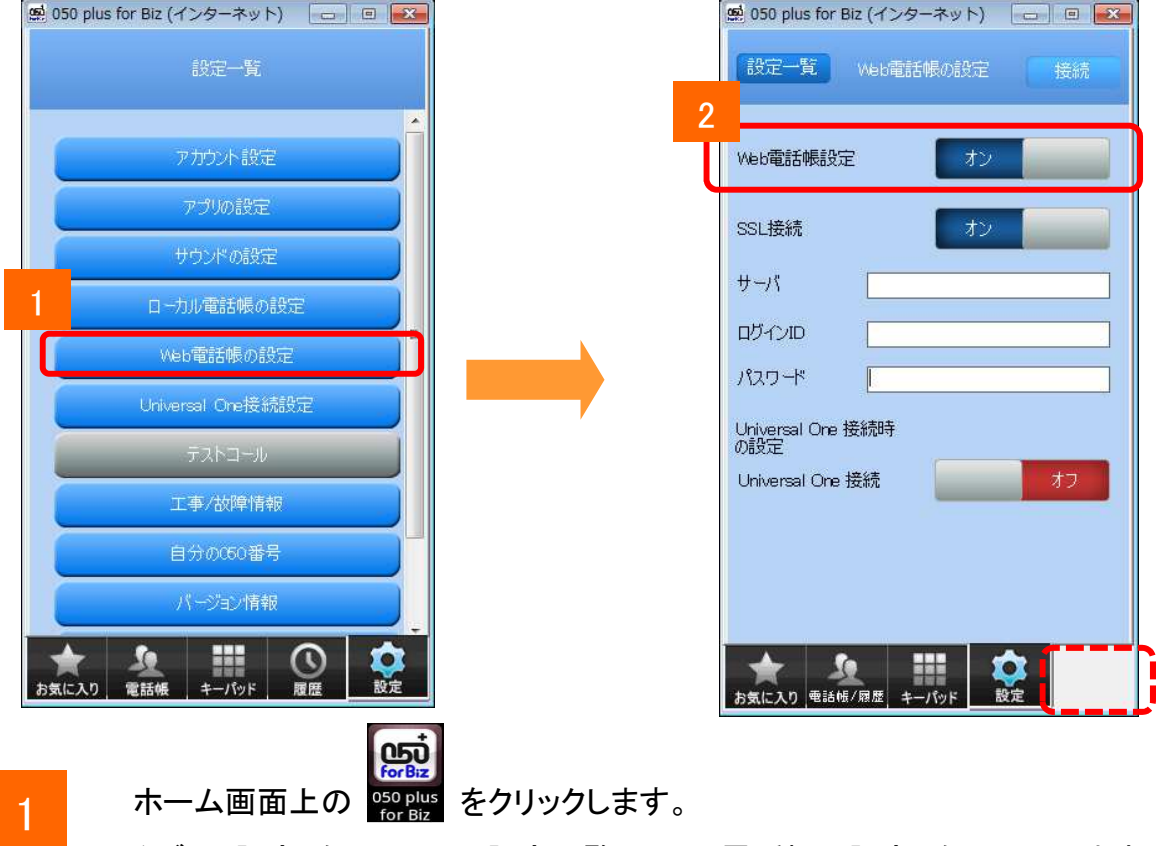

タブの[設定]をクリックし、設定一覧の [web電話帳の設定] をクリックします。

2

「Web電話帳設定」を[オン]にします。

#### Web電話帳を利用する

| 🕵 050 plus for Biz (インターネット) 📃 🖃 |
|----------------------------------|
| 設定一覧 Web電話帳の設定 接続                |
| Web電話帳設定 オン                      |
| SSL接続 オン                         |
| サーバ                              |
| מגאלים 🛛                         |
| パスワード 4                          |
| Universal One 接続時<br>の設定         |
| Universal One 接続 オフ              |
|                                  |
|                                  |
|                                  |
|                                  |
| お気に入り、電話版/限歴、キーハット 設定            |

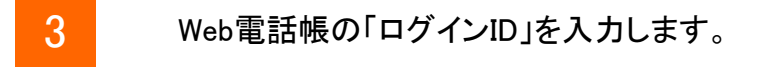

Web電話帳の「パスワード」を入力します。

4

(注)Web電話帳の「ログインID」「パスワード」はお客様管理者にて利用者ごとに作成します。

Web電話帳を利用する

Web電話帳サーバの設定を行います。

通常時(インターネット接続時)にWeb電話帳をご利用いただくための設定になります。

| 設定一覧 Web電話               | 制の設定 |    | ۶. |   |
|--------------------------|------|----|----|---|
| Web電話帳設定                 | オン   |    |    | 6 |
| Sei t#st                 | オン   |    |    | Į |
|                          |      |    |    | J |
| パスワード                    |      |    |    |   |
| Universal One 接続時<br>の設定 |      |    |    |   |
| Universal One 接統         | -    | オン |    |   |
|                          |      |    |    |   |
|                          |      | ~  |    | ŧ |

5 Web電話帳のサーバのURLを入力します。「https://」あるいは「http://」の入力は 不要です。

6 「SSL接続」を[オン]にします。

(注)Web電話帳のサーバのURLは「ご利用内容のご案内」に記載されています。

#### Web 電話帳を利用する

設定の確認を行います。

| <ul> <li>第 050 plus for Biz (イン· 7 □ □ ■</li> <li>設定一覧 Web電話帳の設:</li> </ul> | く成功した場合>     |             |
|-----------------------------------------------------------------------------|--------------|-------------|
| Web電話帳設定<br>SSL接続<br>オン                                                     | アカウント確認      |             |
| サーバ<br>ログインID<br>バスワード                                                      | <b>1</b> 700 |             |
| Universal One 接続時<br>の設定<br>Universal One 接続                                | く失敗した場合>     | アカウント確認     |
|                                                                             | 記証失敗(9064)   | 問合せ失敗(9030) |
| ★ 2 ● ● ● ● ● ● ● ● ● ● ● ● ● ● ● ● ● ●                                     | 1903         | 閉じる         |

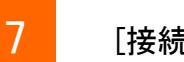

[接続] をクリックします。

- 「認証に成功しました」と表示されれば正しく設定されています。
- エラーメッセージが表示された場合はネットワークに接続されていないか「ログインID」 「パスワード」「サーバ」の設定が誤っている可能性がありますので、設定をご確認い ただき、再度実施してください。

Web電話帳を利用する(Universal Oneモード)

Universal One接続をご利用の方のみ

Universal Oneモード時のWeb電話帳の設定を行います。

Universal One接続(別途お申込みが必要です)時にWeb電話帳をご利用いただくための設定になります。

| 🕮 050 plus for Biz (インターネット) 📃 🗉 💽 |    |
|------------------------------------|----|
| 設定一覧 Web電話帳の設定 接続                  |    |
| Web電話帳設定 オン                        |    |
| SSL接続 オン                           |    |
| ₩~/\$                              |    |
| םלילים                             |    |
| パスワード                              |    |
| Universal One 接続 8                 |    |
| Universal One 接続 オン                |    |
| SSL接続 オン                           | 10 |
| <del>9</del>                       |    |
|                                    |    |

- Web電話帳サーバのURLを入力します。「https://」あるいは「http://」の入力は 不要です。( <mark>5</mark> で設定したURLと同じURLを入力します)
- 10 「SSL接続」を [オン] にします。

<sup>8 「</sup>Universal One接続」を [オン] にします。

#### Web電話帳を利用する(Universal Oneモード)

Universal One接続をご利用の方のみ

| <ul> <li>▲ 050 plus for Biz (インターオード = □ ▲</li> <li>設定一覧 Web電話帳</li> </ul>    | <成功」た提合>   |             |
|-------------------------------------------------------------------------------|------------|-------------|
|                                                                               | アカウント確認    | X           |
| Web電話帳設定<br>オン                                                                |            |             |
| SSL接続 オン                                                                      | 認証に成功しました  |             |
| サーバ                                                                           | 問::3       |             |
| םעלאש                                                                         |            |             |
| パスワード                                                                         |            |             |
| Universal One 接続時<br>の設定<br>Universal One 接続                                  | <失敗した場合>   |             |
|                                                                               | アカウント確認    | アカウント確認     |
| ₩−/<                                                                          | 認証失敗(9064) | 問合せ失敗(9030) |
| 大         シ         シ           お気に入り         電話柄/履歴         キーパッド         設定 | 1月じる       | 1月15る       |

#### 設定の確認を行います。

11 [接続] をクリックします。

- 「認証に成功しました」と表示されれば設定は完了です。
- エラーメッセージが表示された場合はネットワークに接続されていないか「ログイン ID」「パスワード」「サーバ」の設定が誤っている可能性がありますので、設定をご確認いただき、再度実施してください。

#### Web電話帳(ブラウザ版)から発信を行う

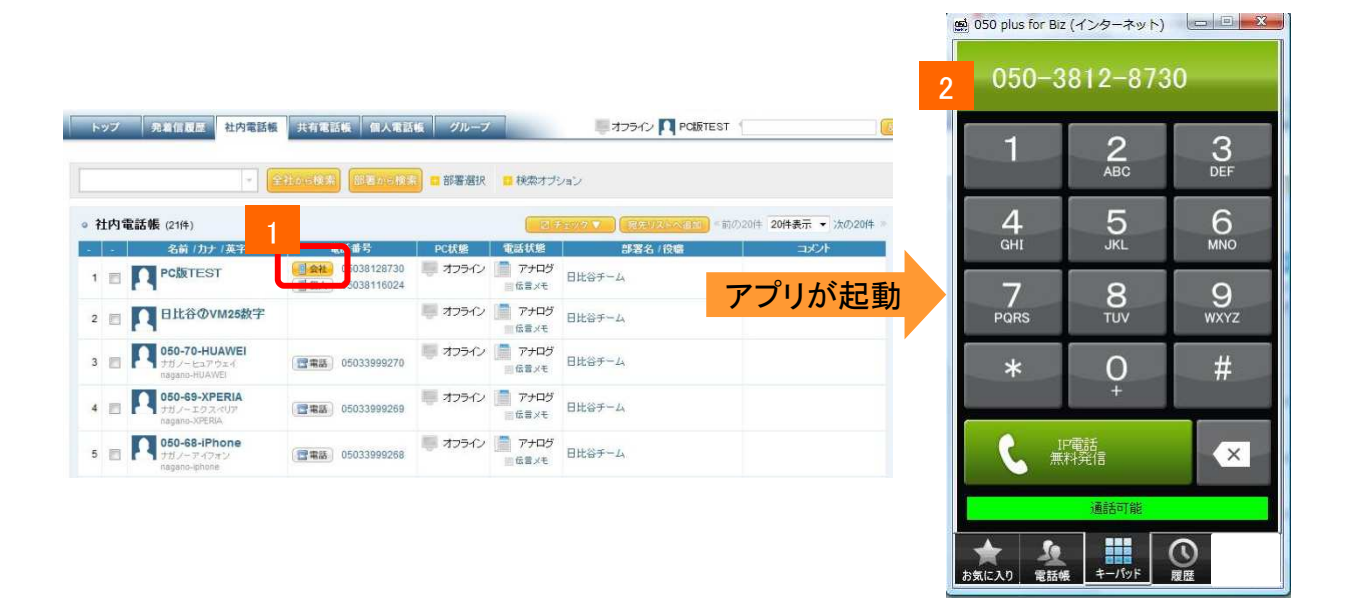

1

Web電話帳(ブラウザ版)上に記載されている電話番号の属性情報を クリックします

2

PCアプリが起動し、Web電話帳に登録されている電話番号がキーパッド上に 反映されます。「IP電話」ボタン押下をすることで簡単に発信することが可能です。

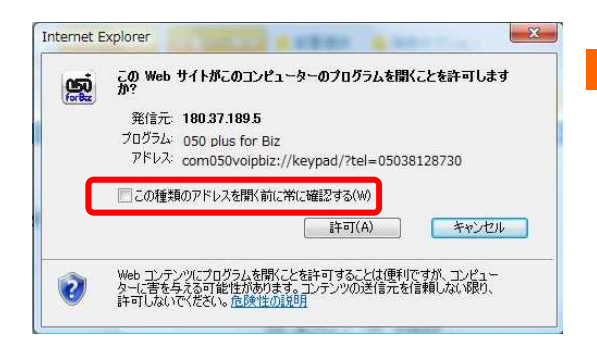

を行った際に、左図のようなポップアップが表示されることがあります。 次回以降、表示させたくない場合は、ポップアップ内の「この種類のアドレスを開く前に常に確認する」のチェックを外してください。

#### 着信時の動作(名前問合せ)

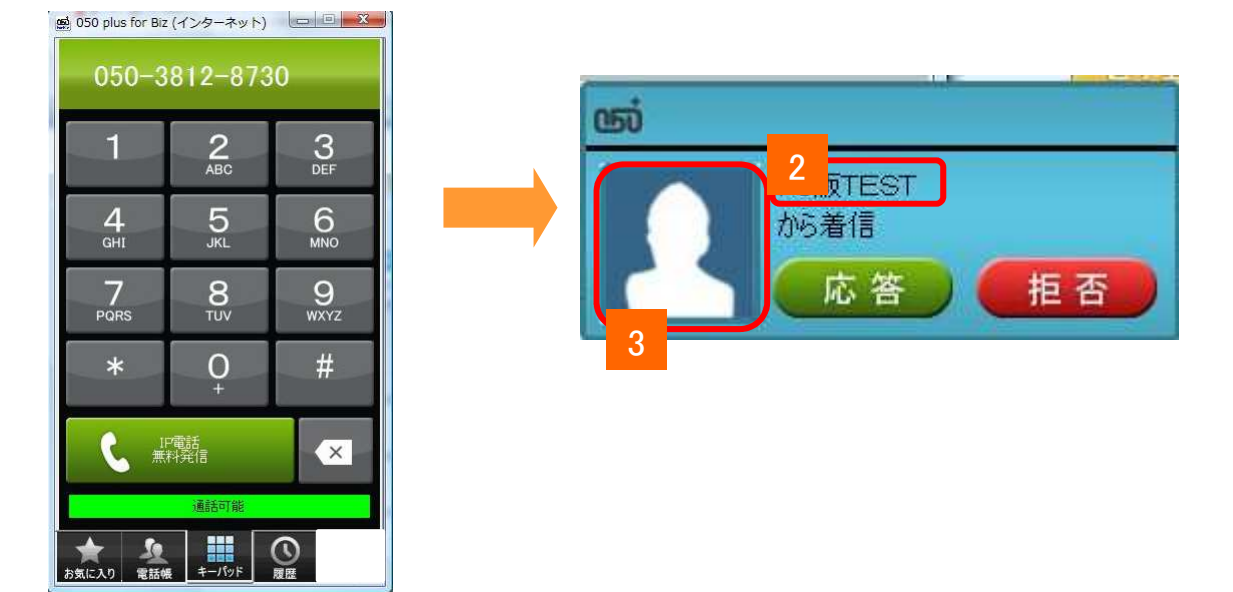

- 着信時、端末の電話帳に該当の連絡先がない場合は、Web電話帳へ名前の問合 せを行います。
- 2 名前の問合せを行った結果、該当の連絡先が登録されていた場合は名前が緑色 で表示され、その後画像の問い合わせを行います。
- 3 画像の問合せを行った結果、画像が登録されている場合は画像が表示されます。

Web電話帳の動作(お気に入り)

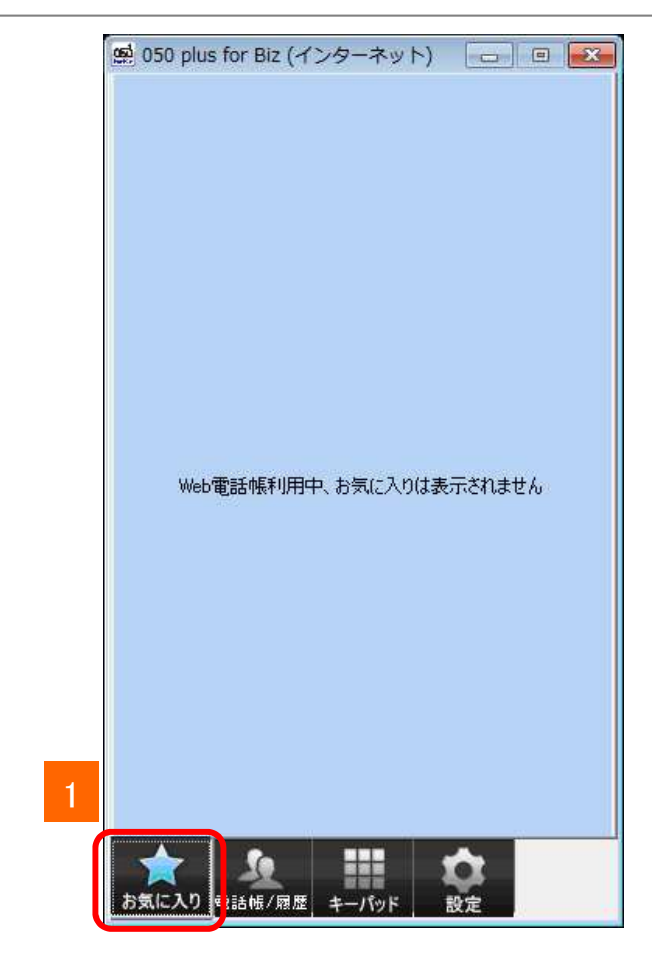

Web電話帳利用中は、「お気に入り」の機能を使用することができません。

#### Web電話帳の動作(電話帳/履歴)

| 🕵 050 plus for Biz | (インターネット) |                | 1 |                                        |                                   |                                             |
|--------------------|-----------|----------------|---|----------------------------------------|-----------------------------------|---------------------------------------------|
|                    |           |                |   |                                        |                                   |                                             |
|                    |           |                |   |                                        |                                   |                                             |
|                    |           |                |   |                                        |                                   |                                             |
|                    |           |                |   | と<br>eb電話帳 - Windows Internet Explorer |                                   |                                             |
|                    | 0         | 0              | _ | thtps://nttcom.uc-webdir.com/wpb/t     | top.do 👻                          | ♣ 4 × 2 Bing 2 ×                            |
|                    | 2         | 3              |   | 👷 お気に入り 🏈 Web電話帳                       | å • ⊠ • ⊂ ♣ • ≺->c                | ・ セーフティ(S) ・ ツール(Q) ・ Q ・                   |
| _                  | ABC       | DEF            |   | NTT Communications                     |                                   | 1000 日本 日本 日本 日本 日本 日本 日本 日本 日本 日本 日本 日本 日本 |
| 4                  | 5         | 6              |   | トップ 発着信履歴 社内電話帳 共有                     | 有電話帳 個人電話帳 グループ 第オフライン 🚺 日本太      | 6 (29)                                      |
| GHI                | JKL       | MNO            |   | ● 社内 ◎ 共有 ◎ 個人                         | ▼ 全社から検索 部署から検索 - 部署選択            | □ 検索オブション                                   |
| 7                  | Q         | 0              |   |                                        |                                   | - お知らせ - 新著伝言メモ                             |
| POPS               | TIM       | WYY7           |   | ◎ お知らせ一覧 (0件)                          |                                   |                                             |
| F GHG              | 100       | 11/12          |   | データがありません。                             |                                   |                                             |
| *                  | $\cap$    | #              |   | ◎ お知らせ一覧 (0件)                          |                                   |                                             |
|                    | U<br>+    | $\pi$          |   |                                        |                                   | → お知らせ - 新着伝言メモ                             |
|                    |           |                |   | ◎ 新着伝言メモ → 伝言メモ                        |                                   | ≪前の5件 <b>5件表示 ▼</b> 次の5件 ≫                  |
|                    |           |                |   | データがありません。                             |                                   |                                             |
|                    | P電話       | ×              |   | ◎ 新着伝言メモ ) 伝言メモ                        |                                   | ≪前の5件 5件表示 ▼ 次の5件 ≫                         |
|                    |           |                |   |                                        | Copyright (C) NTT Communications. |                                             |
|                    | 樹外        |                |   | ページが表示されました                            | ● インターネット   保護モード: 有効             |                                             |
| お気に入 電話帳/)         | マック キーパッド | <b>企</b><br>設定 |   |                                        |                                   |                                             |

電話帳/履歴ボタンをクリックすると、Webブラウザが起動しWeb電話帳に自動ログインします。

| 2 | Web電話帳のトップページを表示します。電話帳/履歴はWebブラウザにて利用しま<br>す。     |
|---|----------------------------------------------------|
|   | -<br>※再度、Web電話帳/履歴ボタンを押下すると、開いたブラウザでトップページが表示されます。 |
|   | ※050/SmartPBXアプリを終了すると、開いたブラウザも終了します。              |
|   | (別のサイトに移動していた場合は除きます)                              |
|   | ※Web電話帳/履歴ボタンを押下したときに開くブラウザは、IEになります。              |
|   | (デフォルトブラウザの指定によりません)                               |

(参考)発着信履歴のクラウド管理について

Windows版アプリで履歴が発生するタイミング(通話完了/着信あり)に、 履歴をWeb電話帳サーバにアップロードします。